## 【ロイロノートで提出する方法】

- ① 教科「国語」を選ぶ。
- ※もし、アプリを選んだときに ログインを求められる画面が 表示された場合は、今回は提出 することができません。21日 に子どもたちを通じて担任へ 伝えてください。
- ② 「2021年6月18日のノート」を 選ぶ。

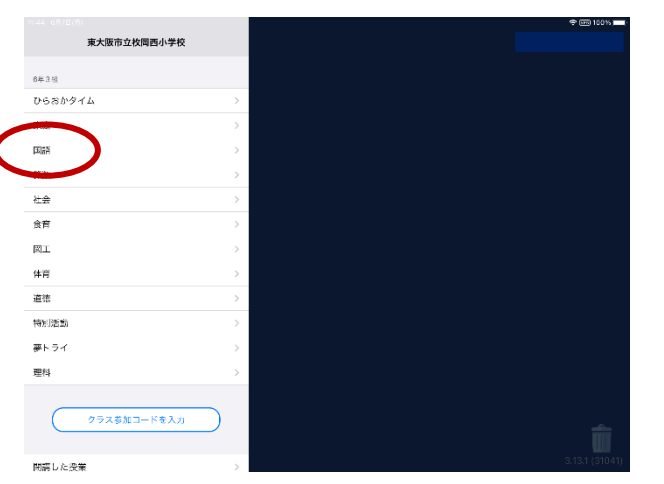

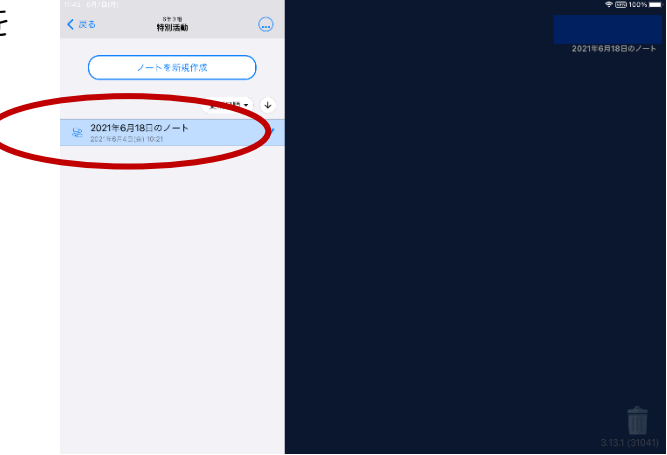

 ③ 担任の先生から届いているカードを タッチする。

タッチするとカードが大きく表示 されます。

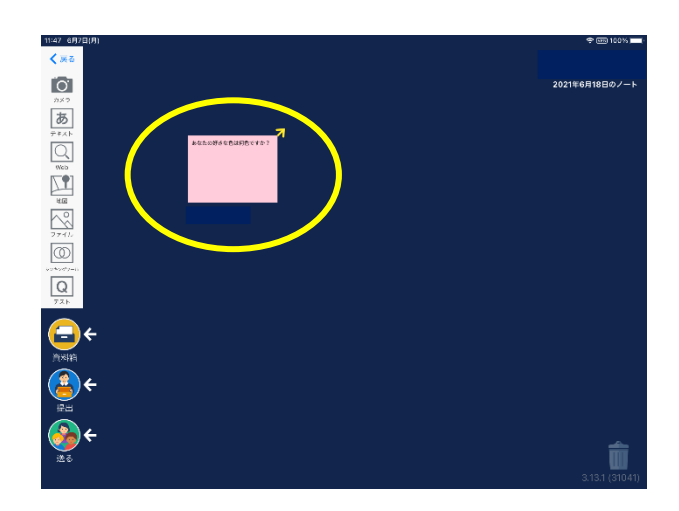

④ 書かれている質問に、テキスト入力か手書きで答える。

手書きの場合は「えんぴつ」 テキスト入力の場合は「あ」をタッチする。 今回は字の大きさや色は指定ありません ので自由に書いてください。

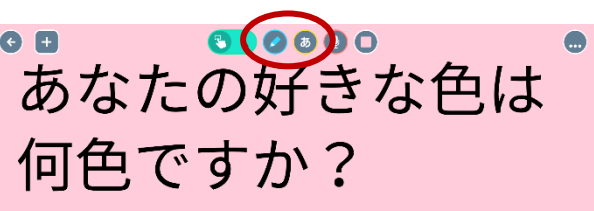

89.50891 98.7727

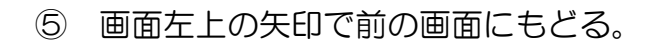

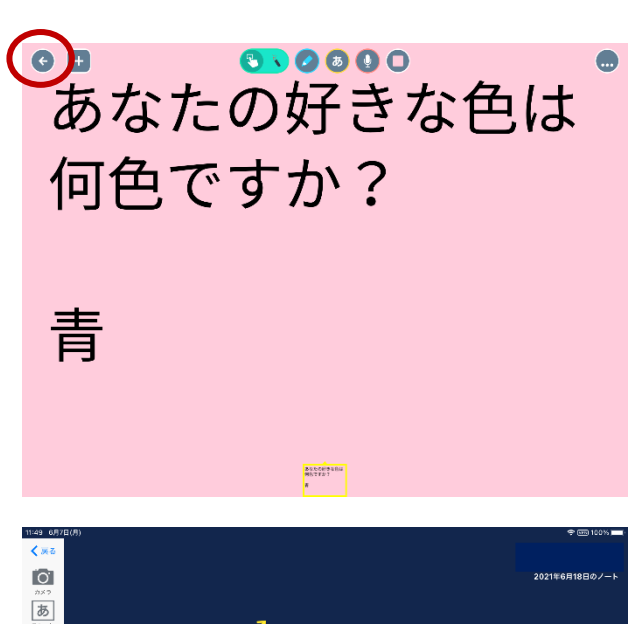

Q

¢

⑥ カードをタッチしたまま、 提出まで移動させる。

提出マークの横の矢印が青くなったら 指をはなしてください。

 「提出物〇年〇組」という提出箱を 選ぶ。

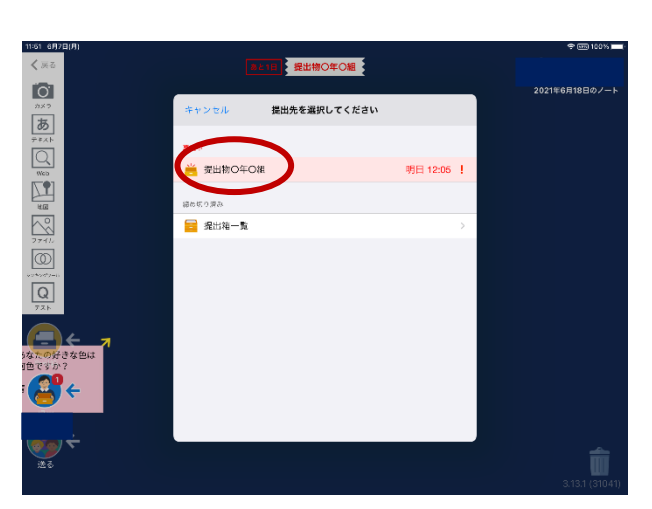

⑧ 「提出しました」となれば、提出完了です。

ご協力ありがとうございました。 初めての試みですので、 提出がうまくいかなくても大丈夫です。 21日(月)に学校で確認しますので、 心配してご連絡していただく必要は ありません。ご安心ください。 お手数をおかけしますが、 よろしくお願いいたします。

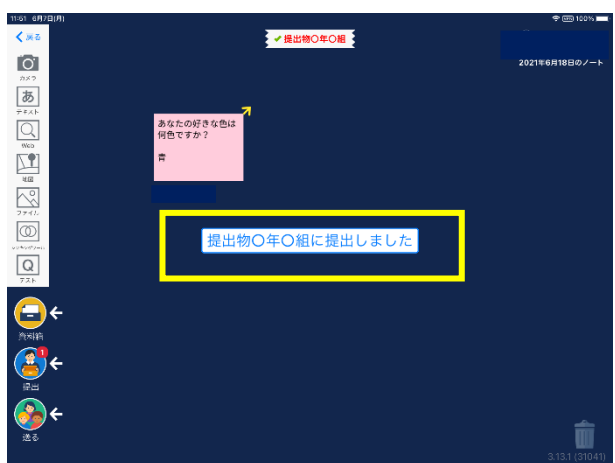